# WALSH UNIVERSITY

## How to release Advising holds

(

Advisoo Coarch

NOTE: Once a student has been advised for registration, the primary advisor must release the student's AV (advising) hold.

### 1. Log in to the <u>MyWalsh Portal</u>

- Click on Cav Center in the top right corner
- Click on Faculty & Adjuncts tile

| Search             | Q              |
|--------------------|----------------|
| C                  | AVALIER CEN    |
| Faculty & Adjuncts | Staff          |
| Walsh E-Forms      | Class Schedule |

2. Select the 4 squares in the top left corner of your faculty services dashboard

| ) 🕸  |                                                                                                    |
|------|----------------------------------------------------------------------------------------------------|
| Facu | Utby Services Into This is dentry page for Burner Faculty. From here, you can navgate to the following pages using the Burner menu on the headershite<br>the instances Inter instances for the instances of the instances of the inst |

#### 3. Select Banner > Faculty and Advisors > Advising Student Profile

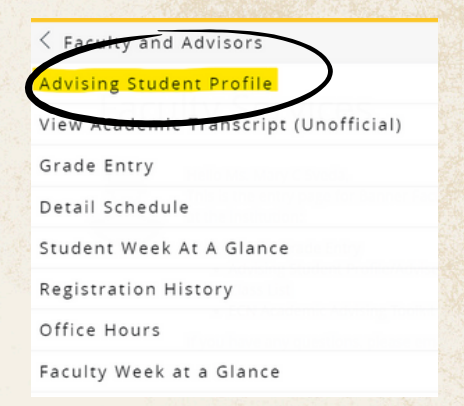

#### 4. Select a term and click on View My Advisee Listing

| rm                               |         |  |
|----------------------------------|---------|--|
| Spring 2025                      | ٣       |  |
| View advisee listing, or se      | arch by |  |
| Student ID                       |         |  |
| Student Email                    |         |  |
| <ul> <li>Student Name</li> </ul> |         |  |
| udent ID                         |         |  |
|                                  |         |  |

 You can also select a specific student by searching by Student ID, Email, or Name

#### 5. Under Advisee Listing, you can view which advisees have advising holds that need released

| Name and ID | * Program                  | <ul> <li>Primary Major</li> </ul> | Academic Standing | Student Status 0 | Student Type 0 | Advisor Holds | Primary Advisor |
|-------------|----------------------------|-----------------------------------|-------------------|------------------|----------------|---------------|-----------------|
| 2           | Humanities - BA            | Interdisciplinary Studies         | Good Standing     | Active           | Continuing     | *             | -               |
|             | Doctor of Physical Therapy | Physical Therapy                  | Good Standing     | Active           | Continuing     |               | ~               |
|             |                            |                                   |                   |                  |                |               |                 |
|             |                            |                                   |                   |                  |                |               |                 |
|             |                            |                                   |                   |                  |                |               |                 |
|             |                            |                                   |                   |                  |                |               |                 |
|             |                            |                                   |                   |                  |                |               |                 |
|             |                            |                                   |                   |                  |                |               |                 |
|             |                            |                                   |                   |                  |                |               |                 |
|             |                            |                                   |                   |                  |                |               |                 |
|             |                            |                                   |                   |                  |                |               |                 |
|             |                            |                                   |                   |                  |                |               |                 |

#### 6. If you have met with your advisee and they are set to register, click on the student's name

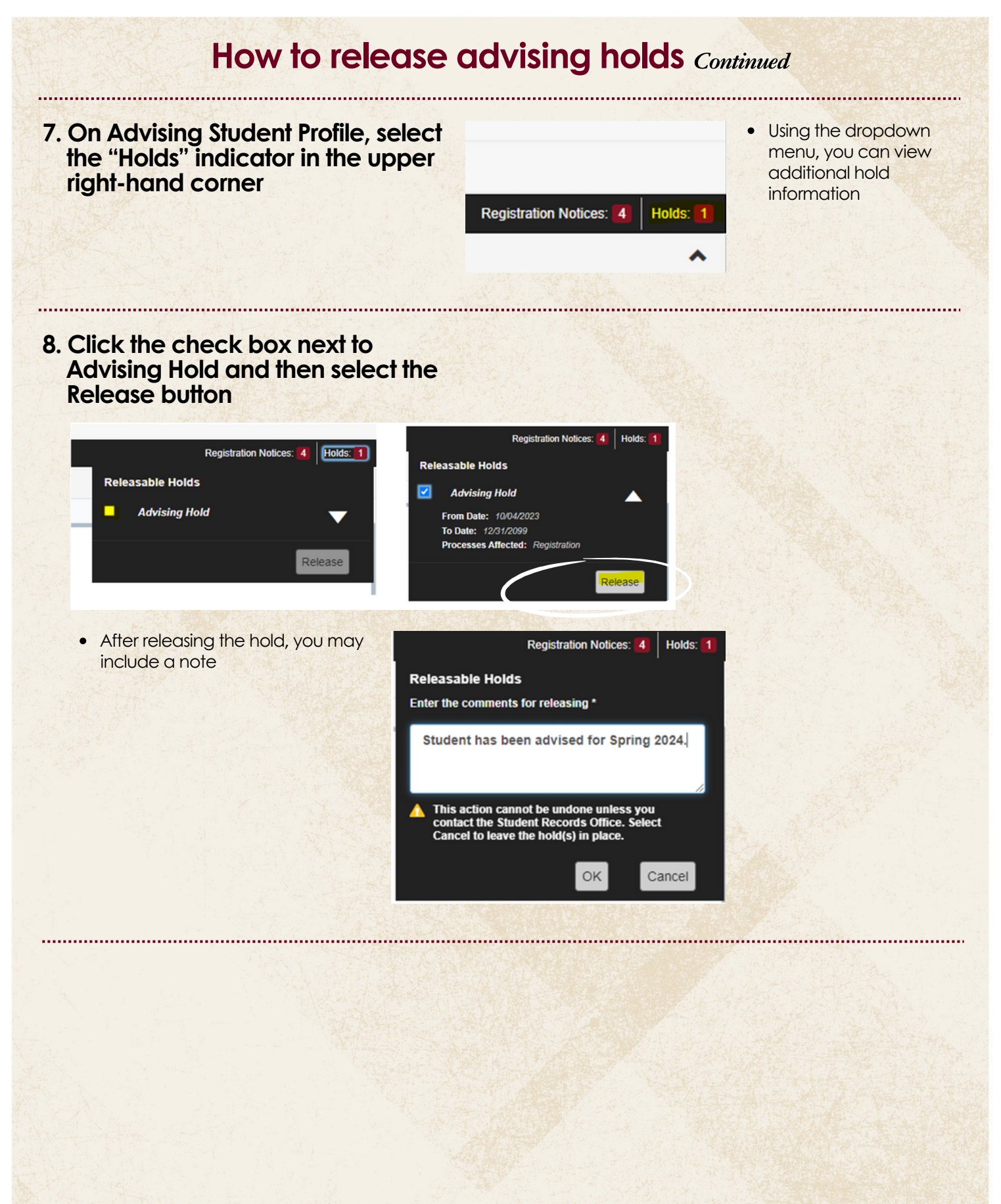

If you have any registration errors, please submit an <u>E-Form</u> or reach out to the Office of the Registrar at <u>Registrar@walsh.edu</u> or call 330.490.7367.

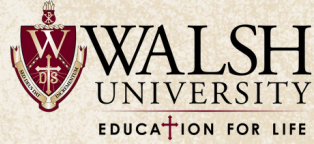